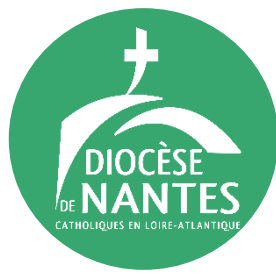

# DEMANDE D'EXTRAIT DE CASIER JUDICIAIRE

Le casier judiciaire est un document confidentiel. Par cette démarche, vous n'aurez accès qu'au bulletin n°3 (le plus restreint). <u>Il comporte uniquement les condamnations les plus graves,</u> à savoir : les crimes et délits supérieures à 2 ans d'emprisonnement sans sursis, prononcées en France ou à l'étranger, et inférieures à 2 ans si le tribunal en a ordonné la mention, certaines déchéances ou incapacités en cours d'exécution (par exemple, déchéance de l'autorité parentale, interdiction d'exercer une activité professionnelle), <u>des mesures de suivi socio-judiciaire et peines d'interdiction d'exercer une activité professionnelle ou bénévole impliquant un contact habituel avec des mineurs</u>.

Sa demande est gratuite et disponible en ligne très facilement. En cas de besoin, vous trouverez dans ce document l'ensemble des étapes avec des photos pour vous donner des repères.

# <u>Étape 1 : pré-enregistrer sa demande en ligne</u>

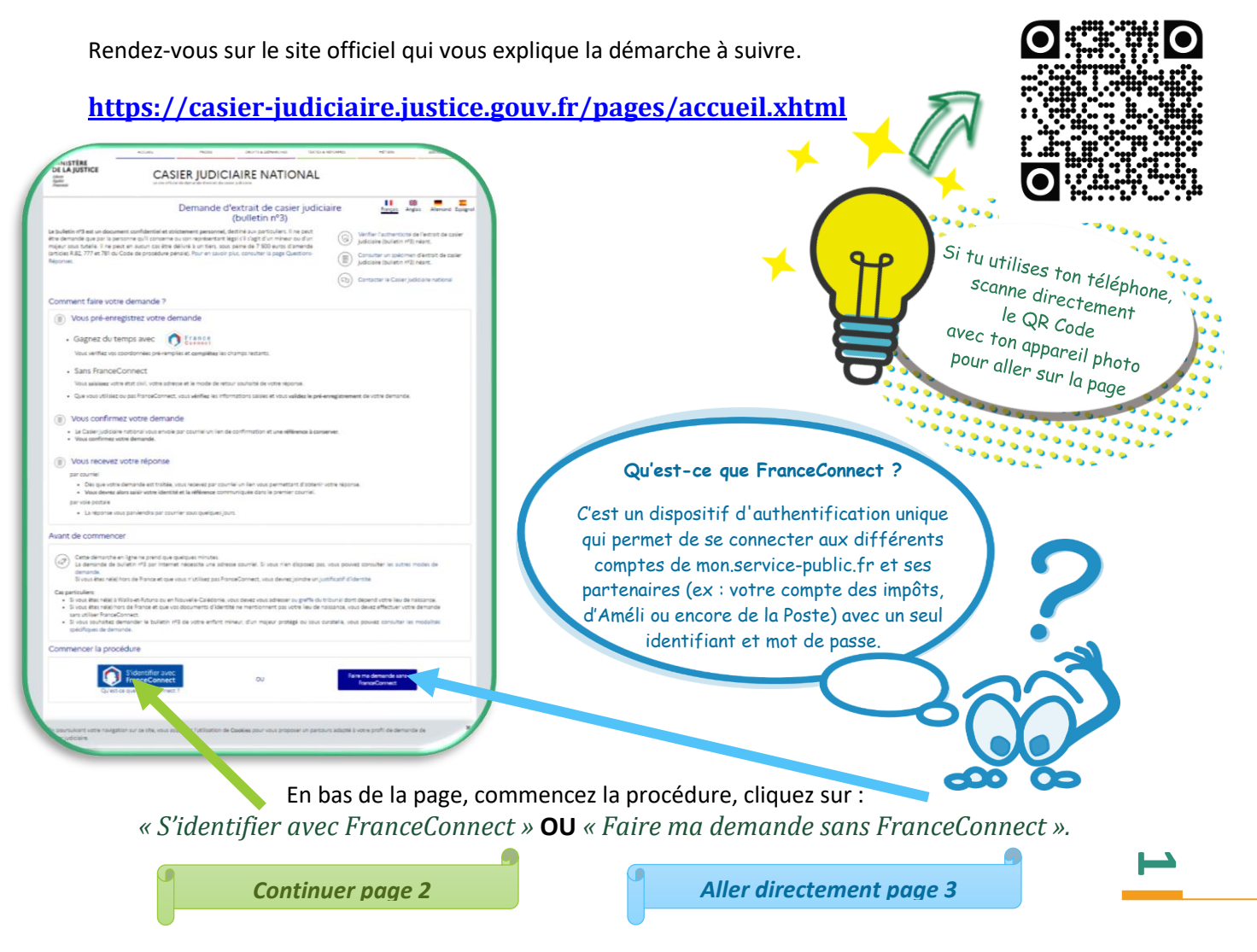

Diocèse de Nantes - Pas à pas de demande d'extrait de casier judiciaire

#### A. <u>« S'identifier AVEC FranceConnect »</u>

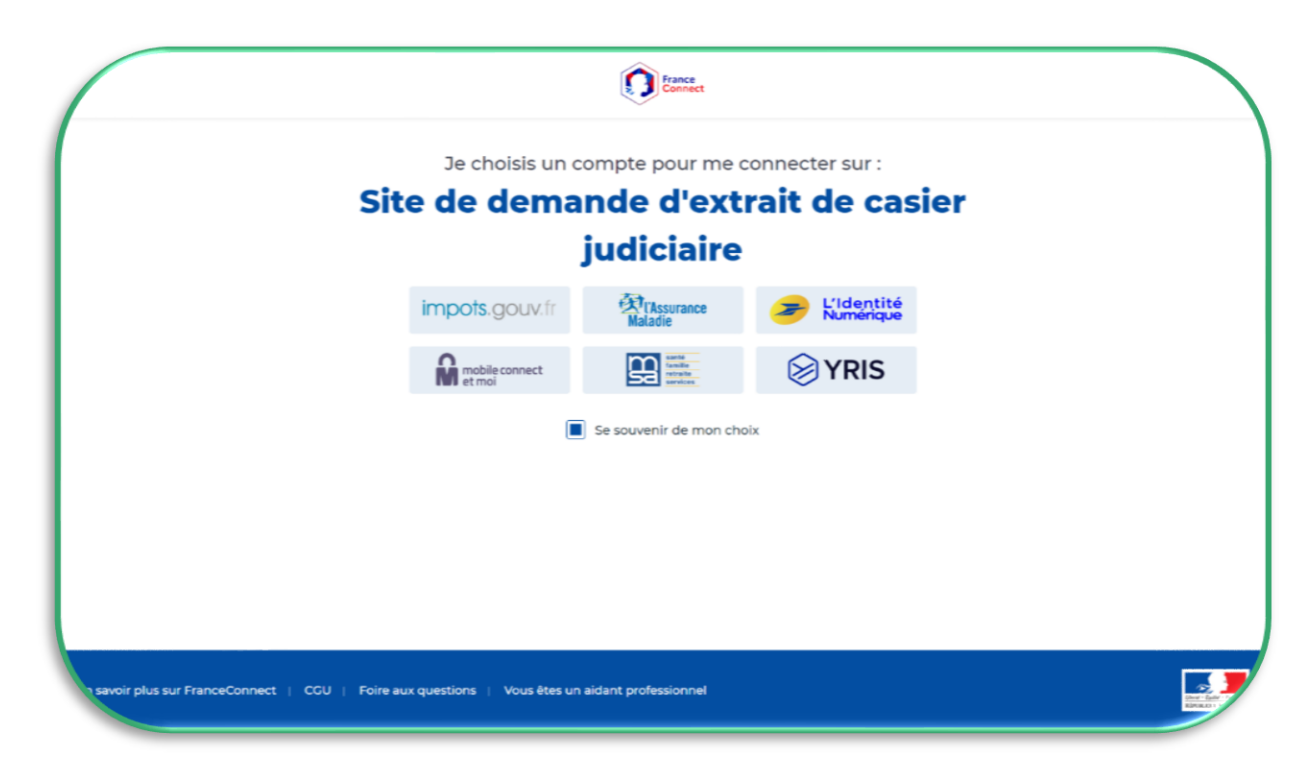

Selon le site utilisé, il vous faudra remplir votre *identifiant* et votre *mot de passe*.

|                           | France                                                                                                    |                   |  |
|---------------------------|----------------------------------------------------------------------------------------------------|-------------------|--|
|                           | Bienvenue                                                                                                    |                   |  |
|                           | Ce n'est pas vous ?                                                                                            |                   |  |
|                           | Continuer sur Site de demande d'e<br>judiciaire                                                                | extrait de casier |  |
|                           | À la demande du service auquel vous so<br>certaines données vont être transmises<br>Voir le détail des données | uhaitez accéder,  |  |
|                           |                                                                                                    |                   |  |
| FranceConnect 2022   Cond | itions Générales d'Utilisation   Foire aux question                                                            | ns                |  |

Passez ensuite directement page 4 avec la partie C « Suite de la demande » pour voir la suite des étapes à venir.

N

#### B. <u>« Faire ma demande SANS FranceConnect ».</u>

Selon les démarches que vous avez déjà éventuellement effectuées en ligne ou si vous avez déjà fait des demandes d'extraits de casier judiciaire ultérieurement, il est possible que vous passiez directement à la page 4.

Suivez les indications et saisissez les informations demandées.

| (bulletin n°3                                                                                                    | )                                                                                                    |                                                                                                    |                                                                                                    |                                                                                                    |                                                                                 |   |
|----------------------------------------------------------------------------------------------------|----------------------------------------------------------------------------------------------------|----------------------------------------------------------------------------------------------------|----------------------------------------------------------------------------------------------------|----------------------------------------------------------------------------------------------------|---------------------------------------------------------------------------------|---|
| Vertri in 14 octuber 2022. Direction de<br>Vous avez besoin du bul<br>administrative ou une re<br>varie en fonction de vot<br>personne concernée si v                                                                                                    | atterration legale et adventisation (Hennier manuful, Hennier d'ung<br>etin n°3 de votre casier judiciaire pour une<br>cherche d'emploi ? La demande est gratuit<br>'e lieu de naissance (ou du lieu de naissanci<br>ous faites la demande pour elle).                                                                                                    | e démarche<br>te. La procédure<br>e de la                                                                                                    |                                                                                                    |                                                                                                    |                                                                                 |   |
| Sq Quelle est votre s                                                                                                    | ituation ?                                                                                                    |                                                                                                    |                                                                                                    | _                                                                                                    |                                                                                 |   |
| 🔿 Vous êtes né en métr                                                                                                    | spole a                                                                                                    | tueil > justice > Condamnations o                                                                                                    | l'aide les services publics à s'améliorer :<br>t prince > Demande d'estrait de casier judiciaire (buileti                                                                                                    | je donne mon avis avec services publ                                                                                                    | lics + B <sup>*</sup> →                                                         |   |
| Vous êtes né en outre                                                                                                    | -mer                                                                                                    | ¢                                                                                                    | 5 % X                                                                                                    |                                                                                                    | Français 🛩                                                                      |   |
| 🔿 Vous êtes nê à l'étran                                                                                                    | ger                                                                                                    | D<br>(b                                                                                                    | emande d'extrait<br>oulletin n°3)                                                                                                    | de casier jud                                                                                                    | iciaire                                                                         |   |
| <ul> <li>Accéder aux informations</li> </ul>                                                                                                    | générales sans ronsolgner ma                                                                                                    | ver<br>Vo<br>adr                                                                                                    | é le Mosselev 2022. Direction de l'information légale et s<br>us avez besoin du bulletin nº3 de vo<br>ministrative ou une recherche d'em                                                                                                    | dministrative (Tremier ministre), Ministère o<br>tre casier judiciaire pour u<br>ploi ? La demande est <b>grat</b>                                                                                                    | <sub>thargé de la justice</sub><br>une démarche<br>t <b>uite</b> . La procédure |   |
|                                                                                                    |                                                                                                    | var<br>per                                                                                                    | ie en fonction de votre <b>lieu de nais</b><br>sonne concernée si vous faites la d                                                                                                    | sance (ou du lieu de naissa<br>emande pour elle).                                                                                                    | nce de la                                                                       |   |
|                                                                                                    |                                                                                                    |                                                                                                    | Quelle est votre situation ?                                                                                                    |                                                                                                    | Modifier D                                                                      |   |
|                                                                                                    |                                                                                                    |                                                                                                    | Vous allez faire la demande en ligne                                                                                                    |                                                                                                    | Modifier D                                                                      |   |
| zabit in seri<br>Accell > Jutic > Contamation stacking > Demach d'un<br>Q                                                                                                    | es padra à ranchorr je donne mes wit nec services padris - E<br>n es color judicor buleto ret<br>d'extrait de casier judiciai                                                                                                    | ⇒<br>Prançals ⊻<br>ire                                                                                                    |                                                                                                    |                                                                                                    |                                                                                 | _ |
| particit vis source<br>Annual + Junita + Candemandiane Attaining + Greenwork visual<br>Candida - Candida - Can                                                                                                    | es podes a runditor runditor i podene men wir vec services podes : d'<br>et el carizoldade tudes erte<br>d'extrait de casier judiciai<br>°3)<br>et el folonation light et advietacion treste related, Militar stage de la<br>tropole<br>emande en ligne                                                                                                    | ⇒<br>Françalı ✓<br>irre<br>Nodifer D                                                                                                    |                                                                                                    |                                                                                                    |                                                                                 |   |
| Destination<br>Anneal + Junita + Candionaution entraining + Survival + Vanita<br>Anneal + Junita + Candionaution entraining<br>Anneal + Junita + Candionaution<br>Anneal + Junita + State<br>→ Voton states traine for<br>→ Voton states traine for<br>→ V                                                                                                    | es podes a runditor r jo denne men avir arec sankes podes + ef<br>et de cale podes in the<br>d'extrait de casier judiciai<br>"3)<br>"3)<br>to followete legie et ablékezete traise métod, théter deur de la<br>trapole<br>immande en figue<br>ife la demande ?<br>ster judiciaire Quéletin m <sup>2</sup> ) est gratuite. Vous pouver faire la de                                                                                                    | > Trançule   Trançule   Trançule |                                                                                                    |                                                                                                    |                                                                                 |   |
| Determined<br>Ansati * Junitar * Conferencement ansatium<br>Ansati * Junitar * Conferencement ansatium<br>Ansati * Junitar * Conferencement<br>Ansati * Conferencement<br>Ansati * C                                                                                                    | es podels a ruentioner i jo denne men avia sec services podels : et el<br>al de caser joddene tudees ere<br>d'exectrait de casier judiciai<br>a)<br>a)<br>er de l'advancta lagle et adviettation Previer related, Micheler-daug de la<br>po-<br>tropole<br>immande en ligne<br>une la demande ?<br>aster judiciaire chuletto et el estatute. Vous pouver faire la de<br>set                                                                                                    | Prançalı  Prançalı  Pranç | tustion funçaise                                                                                                    | Is contraction A Academic as a line power for an and the second second s                                                                                                    | ngelat #                                                                        |   |
| Development<br>Anneel * Anneel * Anneel<br>Anneel * Anneel * Anneel<br>Anneel * Anneel * Anneel<br>Anneel * Anneel<br>Anneel * Anneel * Anneel<br>Anneel * Anneel * Anneel<br>Anneel * Anneel * Anne                                                                                                    | eta podela a ruendiner, jo denere men avio nec sprekas podela : d<br>et de care ruduera tuden era<br>d'extrait de casier judiciai<br>egg)<br>ur de l'Admarke lagte e administrate d'henis related, Minister dera de la<br>forgosie<br>intra la demande ?<br>atier judiciaire (bulletin era) est grantile. Vous pouver faire la de<br>net<br>erior se se se se se se se se se se se se se                                                                                                    | *  Françula    Françula                                                                                                    | toston fançaise<br>Fotos putdoso şur dener * Dénarches et socto *<br>encies putdos 3 ur unitaria ; jo daner ena nel sec sur coras                                                                                                    | Securrent Andrea o Vergene har<br>Becharcher<br>Annare de Patremotorium Une                                                                                                    | ergelat #                                                                       |   |
| Autor and<br>Autor 1 - Autor 2 - Autoreautorie and and an autor 2<br>Autor 2 - Autor 2<br>Autor 2<br>Auto                                                                                                    | es policies a ruentieure per avec mens avie une curvicus policies - et el<br>et el curve policies ruentieure en el<br>et el curve policies ruentieure en el el el<br>en el el el el el el el el el el el el el<br>en el el el el el el el el el el el el el<br>en el el el el el el el el el el el el el                                                                                                    |                                                                                                    | tration française<br>Techn postoura pri tiene *                                                                                                    | Sammed Ander a stepser for<br>Methodas<br>Ansare de fabricación une<br>Ansare de fabricación une                                                                                                    | rayelar +<br>Question 7                                                         |   |
| Autor and<br>Autor + Autor + Autorecentration + Autorecentration<br>Autor + Autor + Autorecentration<br>Autor + Autor + Autor<br>Autor + Autor<br>Autor + Autor<br>Autor + Autor<br>Autor<br>Au | es policies a ruentieure no demon menu en un consumption policies e de<br>et de comer judicies ruite<br>d'exettrait de casier judiciani<br>e de l'exettrait de casier judiciani<br>e de l'exettrait de casier judiciani<br>d'exettrait de casier judicien de<br>e de la demande en ligne<br>Etropole<br>Inter la demande ?<br>alter judicien dualiet nerit est genuter. Voor poorer faire la de<br>net<br>en la demande ?<br>alter judicien dualiet nerit est genuter. Voor poorer faire la de<br>net<br>en la demande en ligne<br>trait de la demande ?<br>alter judicien dualiet nerit est genuter. Voor poorer faire la de<br>net<br>en la demande en ligne<br>trait de la demande en ligne<br>trait de la demande en ligne<br>trai                                      |                                                                                                    | testion fançaise<br>Testion fançaise<br>Testion fanç | Ta sarawara Analasa ay sha pana ka an<br><u>mana an ang ang ang ang ang ang ang ang a</u>                                                                                                    | expete +<br>Q                                                                   |   |
| Autor view<br>Autor * Junto * Junto view<br>Autor * Junto * Junto view<br>Autor * Junto * Junto * Autor<br>Autor * Junto * Autor<br>Autor * Junto * Autor<br>Autor * Junto * Autor<br>Autor * Junto * Autor<br>Autor * Junto * Autor<br>Autor * Junto * Autor<br>Autor * Junto * Autor<br>Autor * Junto * Autor<br>Autor * Junto * Autor<br>Autor * Junto * Autor<br>Autor * Autor<br>Autor<br>Autor * Autor<br>Autor<br>A                                                                                                    | en spekke a rundierer je denne men sei sore spekkes pokker i d<br>et de over jeddene tudene me<br>d'extrait de casier judiciai<br>"3)<br>re de homste kijde et abeleaderte Poese related, Wolser dura de jo<br>re geno<br>transference in figue<br>transference in figue<br>t |                                                                                                    | tostion fueçaise<br>tostion fueçaise<br>Teles padaos par bitm *<br>testion fueçaise<br>tester padaos padaos **<br>e en ligne d'extrait de<br>e (bulletin n°3) (Démar<br>le justice<br>enai:<br>mande en ligne de balatin d' do casie judiciae.                                                                                                    | ta sararar<br>antimetar<br>Aname di hatamatudan<br>Manare di hatamatudan<br>Matara di hatamatudan<br>Matara di hatamatudan<br>M | agenton 1                                                                       |   |
| Auxier viewerden en en en en en en en en en en en en e                                                                                                    | en spekke a ruenkier, je dener men sei sere spekker politik i de<br>de exer jekker beken mit<br>d'extrait de casier judiciai<br>og)<br>ur de Homsten kyske et al-Manarte Politik<br>Brande en figue<br>inter la demande ?<br>ake judiciaire (bulletin mit) est getuite. Voor pouver faite la de<br>net<br>getuite (bulletin mit) est getuite. Voor pouver faite la de<br>net<br>getuite (bulletin mit) est getuite. Voor pouver faite la de<br>net<br>getuite (bulletin mit) est getuite. Voor pouver faite la de<br>net getuite (bulletin mit) est getuite. Voor pouver faite la de<br>net getuite (bulletin mit) est getuite. Voor pouver faite la de<br>net getuite (bulletin mit) est getuite. Voor pouver faite la de                                                                                                    | > Françula ✓ Françula ✓ Françula ✓ Françula ✓ Françula ✓ Françula ✓ Françula Françula Françu | notion fueçaise<br>notion fueçaise<br>Partie padajos par theme *                                                                                                    | ta sararar<br>antara da Indonesia da Unigano la con<br>antara da Indonesia da Unigano la con<br>antara da Indonesia da Unigano<br>antara da Indonesia da Unigano<br>antara da Unigano<br>antara da                                                                            | ageston 1                                                                       |   |

### C. <u>Suite de la demande.</u>

Saisissez les informations demandées.

Sélectionnez votre lieu de naissance : en France ou hors de France (dans ce cas joignez un justificatif). Puis, renseignez votre adresse mail dans les champs prévus. Sélectionnez ensuite votre type d'adresse postale : en France métropolitaine, DOM, TOM si vous résidez en France et Adresse postale à l'étranger si vous vivez à l'étranger.

Cochez la case « *Cochez ici* » si vous avez besoin d'un formulaire traduit pour un autre état de l'Union européenne (flèche orange en pointillée).

Saisissez enfin le code de sécurité (CAPTCHA) qui s'affiche.

Cliquez sur « Continuer ».

| otre lieu de na                                                                                                    | issance                                                                                                    |
|----------------------------------------------------------------------------------------------------|----------------------------------------------------------------------------------------------------|
| <ul> <li>Vous êtes n</li> <li>Vous êtes n</li> <li>Un justifica</li> </ul>                                                                      | é(e) en France métropolitaine, dans un département d'Outre-Mer, à Saint-Barthélemy, Saint-Martin ou Saint-Pierre-et-Miquelon<br>é(e) hors de France<br>tif d'identité devra ètre joint à votre demande                                                                                                    |
| Vous êtes r<br>votre lieu c                                                                                                    | é(e) à Wallis-et-Futuna, en Nouvelle-Calédonie ou en Polynésie française : vous devez vous adresser au greffe du tribunal dont dépend<br>le naissance.                                                                                                    |
| os adresses                                                                                                    |                                                                                                    |
| adresse courriel est ind                                                                                                    | ispensable à toute demande en ligne. Cette adresse doit être complète et ne comporter ni accents ni caractères spéciaux.                                                                                                    |
| Courriel *                                                                                                    | monadressemail@mail.com                                                                                                    |
|                                                                                                    | Exemples : exemple@exemple.fr ou texte1@exemple.com                                                                                                    |
| Confirmation courriel                                                                                                    | monadressemail@mail.com                                                                                                    |
| •                                                                                                    | Adresse postale en France métropolitaine, DOM, TOM                                                                                                    |
| 0                                                                                                    | Adresse postale à l'étranger                                                                                                    |
| Yous devez fournir un bu<br>i vous devez présenter v<br>lationalité française, vou<br>Jans ce cas, le bulletin n'<br>Attention: vous ne receive | lletin n°3 à une administration d'un autre Etat de l'Union européenne ?<br>otre extrait de casier judiciaire (bulletin n°3) néant à une administration d'un autre Etat de l'Union européenne et que vous avez la<br>s avez la possibilité de l'accompagner d'un formulaire en français et traduit dans la langue officielle de cet Etat.<br>3 néant et son formulaire ne doivent pas être apostillés.<br>ez pas un bulletin n°3 traduit. En savoir plus sur la traduction d'un bulletin n°3 |
| Cochez ici                                                                                                    |                                                                                                    |
| ode de sécurit                                                                                                    | é                                                                                                    |
| ecopiez le code de sécu                                                                                                    |                                                                                                    |

Si vous avez fait votre connexion par FranceConnect, une partie des renseignements personnels aura été pré-enregistré. Vérifiez-les et complétez ce qui manque.

Indiquez les informations personnelles de votre état civil (Civilité, Nom, Prénom(s), Date de naissance, Département de naissance, Lieu de naissance), vos adresses mail et postale.

Tous les champs marqués d'une étoile rouge\* sont obligatoires.

Sélectionnez ensuite le mode de retour souhaité pour votre extrait de casier judiciaire :

- « *Par courriel* » pour le recevoir par mail <u>directement</u> (délai maximum 1h);
- « *Par voie postale* » pour le réceptionner par courrier à l'adresse postale que vous aurez indiquée dans un délai maximum de 2 semaines.

Cliquez ensuite sur « Étape suivante ».

| enseigne ici les informations<br>Ion état civil                          | indispensables à la délivrance de mon ext                                                                                               | trait de ca | sier judiciaire (bulletin n°3).                                                                                                    |                                                                                                    |
|--------------------------------------------------------------------------|----------------------------------------------------------------------------------------------------|-------------|----------------------------------------------------------------------------------------------------|----------------------------------------------------------------------------------------------------|
| Ion état civil                                                           |                                                                                                    |             |                                                                                                    |                                                                                                    |
|                                                                          |                                                                                                    |             | Mes adresses                                                                                                    |                                                                                                    |
| Le Casier judiciaire national<br>dessous. Elle doit donc être<br>actuel. | vérifiera l'identité que vous indiquerez ci-<br>rigoureusement conforme à votre état civ                                                | vil         | Courriel                                                                                                    | monadressemail@mail.com                                                                                                    |
| Civilité *                                                               | Madame                                                                                                    | •           | Votre adresse postale en                                                                                                    | France ou DOM TOM                                                                                                    |
| Nom de famille *                                                         | Mon nom<br>m de naissance (nom de jeune fille pour une femme mar                                                                        | riée)       | Avant de renseigner voi<br>courriel ci-dessus est co<br>l'accueil " et recommen<br>Une adresse postale co<br>mode de retour soubait | re adresse postale, vérifiez que votre adresse<br>rerecte. En cas d'erreur, cliquez sur " Retour à<br>cez la procédure.<br>mplète est indispensable quel que soit le<br>ré de la récorse alla finurara que votre |
| Nom d'épouse ou<br>d'usage                                               |                                                                                                    |             | bulletin.                                                                                                    | e de la reponse, elle rigorera sur votre                                                                                                    |
| Sin                                                                      | enseigné, seul ce nom est indiqué sur le courrier envoyé                                                                                |             | Chez un tiers                                                                                                    |                                                                                                    |
| Prénom(s) *                                                              | Mon prénom                                                                                                    |             |                                                                                                    | Exemple: Chez M. Jean UNTEL                                                                                                    |
| Seu                                                                      | l le premier prénom dans l'ordre de l'état civil est obliga                                                                             | toire       | Résidence, bât, etc.                                                                                                    |                                                                                                    |
| Date de naissance •                                                      | 11 04 1964<br>icur) MM (mois) AAAA (année)                                                                                              |             | N°, rue, av., etc.                                                                                                    | Indiquez le numéro, le type et le nom de la voie                                                                                                    |
| Département * 7                                                          | 75 - VILLE DE PARIS                                                                                                    | •           | Lieu-dit, BP, SP, etc.                                                                                                    | Mon adresse                                                                                                    |
| Sais<br>dép<br>Si la                                                     | sir le numéro du département ou sélectionner votre<br>partement de naissance.<br>a liste déroulante ne s'affiche pas, consulter l'aide. |             | Code postal *                                                                                                    | 75015                                                                                                    |
| Lieu de naissance *                                                      | PARIS 04                                                                                                    | •           |                                                                                                    | exemple . 0000 pour Mice                                                                                                    |
| Sa<br>Ex                                                                 | aisir ou sélectionner le lieu de naissance<br>cemples : Aubagne, St Malo, Ste Anne                                                      |             | Ville *                                                                                                    | PARIS<br>Exemple : NICE pour 06000                                                                                                    |
|                                                                          |                                                                                                    |             | Mode de retour                                                                                                    | de mon bulletin                                                                                                    |

Vérifiez les informations saisies et cliquez sur « *Valider mes informations* » si elles vous conviennent. Sinon sur « *Corriger mes informations* » puis modifiez-les et validez-les ensuite.

|                           |                                             | (bulletin n°3)                              |                                  |
|---------------------------|---------------------------------------------|---------------------------------------------|----------------------------------|
| Saisie de mes inform      | nations 2 Récapito                          | ulatif de mes informations                  | Pré-enregistrement de ma demande |
| rifie les informations re | enseignées. Pour corriger, je clique sur le | bouton "Corriger mes informations" en bas d | le page.                         |
| valider, je clique sur le | bouton "Valider mes informations" en b      | as de page.                                 |                                  |
| on état civil             |                                             | Mes adresses                                |                                  |
| Civilité                  | Madame                                      | Courriel                                    | monadressemail@mail.com          |
| Nom de famille            | Mon nom                                     | Destinataire                                | Mon nom                          |
| Nom d'épouse ou           |                                             | Chez un tiers                               |                                  |
| d'usage                   |                                             | Résidence, bât, etc.                        |                                  |
| Prénom(s)                 | Mon prénom                                  | N°, rue, av., etc.                          |                                  |
| Date de naissance         | 11/04/1964                                  | Lieu-dit, BP, SP, etc.                      | Mon adresse                      |
| Département               | 75 - VILLE DE PARIS                         | Code postal                                 | 75015                            |
| Lieu de naissance         | PARIS 04                                    | Ville                                       | PARIS                            |
|                           |                                             | Mode de retou                               | r de mon bulletin                |
|                           |                                             | Mode de retour                              | Par courriel                     |
|                           |                                             |                                             |                                  |

Votre demande est pré-enregistrée.

| Retour à l'accueil                                                                                      | Demande o                                                                                 | d'extrait de casie<br>(bulletin n°3)                                            | r judiciaire                                       |                                     |
|----------------------------------------------------------------------------------------------------|-------------------------------------------------------------------------------------------|---------------------------------------------------------------------------------|----------------------------------------------------|-------------------------------------|
| 3 Saisie de mes informations                                                                            | 2 Récapitula                                                                              | atif de mes informations                                                        | 3 Pré-enregist                                     | rement de ma demande                |
| tre demande d'extrait de                                                                                | casier judiciaire (bulle                                                                  | tin n°3) a bien été p                                                           | ré-enregistrée.                                    |                                     |
| our des raisons de sécurité, vot<br>ous allez recevoir un courriel d<br>en présent dans ce courriel. Ce | re demande ne sera prise (<br>) Casier judiciaire national<br>lien vous orientera vers ur | en compte que lorsque<br>l. Pour valider la prise er<br>n écran de confirmation | vous l'aurez confirmé<br>a compte de votre de<br>a | e.<br>mande, vous devez cliquer sur |
| tention, ce courriel peut être                                                                          | classé dans vos courriels in                                                              | désirables. Veillez à bie                                                       | n les vérifier.                                    |                                     |
| vous avez choisi un retour dér<br>as retransmis. Vous devrez alor                                       | natérialisé, vous devez cor<br>s renouveler votre demano                                  | nserver la référence indi<br>de.                                                | quée dans ce courriel                              | . Si vous le perdez, il ne vous se  |

σ

# Étape 2 : confirmer sa demande

Rendez-vous sur votre boite mail, ouvrez le mail reçu et cliquez sur le lien de confirmation.

Attention, <u>vous avez 3 jours à compter de la réception de ce mail pour confirmer votre</u> <u>demande</u> sinon vous devrez la renouveler.

Conservez bien ce mail contenant votre *référence de demande* qui vous sera demandée plus tard.

| 1 | Confirmez votre demande d'extrait de casier judiciaire bulletin n°3 🔈 Boîte de réception ×                                                                                                    |
|---|----------------------------------------------------------------------------------------------------|
| - | noreply@justice.gouv.fr<br>À moi 👻                                                                                                    |
|   | Bonjour,                                                                                                    |
|   | Vous venez de pré-enregistrer votre demande d'extrait de casier judiciaire (bulletin n°3).                                                                                                    |
|   | Pour des raisons de sécurité, vous devez confirmer votre demande en cliquant sur le lien ci-dessous :<br>https://casier-judiciaire.justice.gouv.fr/pages/confirmation/lienConfirmation.xhtml?n=10028369&c=IZNtXIQ6&j=fr                |
|   | Vous disposez de 3 jours pour confirmer cette demande.                                                                                                    |
|   | Après avoir cliqué sur ce lien, un écran de confirmation vous informera de la prise en compte de votre demande par le Casier judiciaire national.                                                                                      |
|   | Vous trouverez ci-dessous une référence indispensable à la récupération de votre réponse, à conserver si vous avez choisi un retour par voie dématérialisée.<br>Cette référence ne pourra pas vous être communiquée une nouvelle fois. |
|   | Référence : IZNTXIQ6                                                                                                    |
|   | Merci de ne pas répondre à ce courriel. Il s'agit d'une messagerie automatique, aucune réponse ne vous sera apportée.                                                                                                    |
|   | Cordialement,                                                                                                    |
|   | Casier judiciaire national,<br>Ministère de la Justice<br>44317 NANTES CEDEX 3<br>+33 2 51 88 89 51                                                                                                    |
|   | <ul> <li>▲ Répondre</li> <li>➡ Transférer</li> </ul>                                                                                                    |

Une nouvelle fenêtre s'ouvre. Cliquez sur « Confirmer votre demande ».

| DE LA JUSTICE<br>Liberti<br>Egaint<br>Fraterniti | CAS<br>Le site officie     |                         | IAIRE NATIO                          | NAL          |  |
|--------------------------------------------------|----------------------------|-------------------------|--------------------------------------|--------------|--|
|                                                  |                            | Demande o               | l'extrait de casie<br>(bulletin n°3) | r judiciaire |  |
| Confirmation de voi                              | tre demande.               |                         |                                      |              |  |
|                                                  | tente de envier ludicieire | e sur le site du Casier | Judiciaire national.                 |              |  |

Votre demande est enregistrée.

| INISTÈRE                                                  | -                                |                          |                                      |                              | 0.000.000                  |                |
|-----------------------------------------------------------|----------------------------------|--------------------------|--------------------------------------|------------------------------|----------------------------|----------------|
|                                                           | CAS<br>Le site offici            | IER JUDIC                | IAIRE NATIO                          | NAL                          |                            |                |
|                                                           |                                  | Demande c                | l'extrait de casie<br>(bulletin n°3) | r judiciaire                 |                            |                |
| cusé de confirm                                           | nation                           |                          |                                      |                              |                            |                |
| otre demande d'extra                                      | it de casier judiciaire (bul     | lletin n°3) est prise en | compte.                              |                              |                            |                |
| ès que votre réponse                                      | sera disponible, le Casier       | judiciaire national vo   | ous enverra un courriel.             |                              |                            |                |
| ous pouvez enregistre                                     | er ou imprimer le récapitu       | latif de votre demand    | de en cliquant sur « Voir le r       | écapitulatif de ma deman     | ide ».                     |                |
| our obtenir votre répo<br>ourriel.                        | onse, vous devrez renseigr       | ner votre identité tell  | e que vous l'avez indiquée le        | ors de votre demande et l    | a référence que vous a     | avez reçue par |
| ous pourrez télécharg                                     | ger votre réponse deux foi       | is, le nom du docume     | nt PDF est « ReponseB3_J]-1          | MM-AAAA.pdf ».               |                            |                |
| a délai de réception d                                    | l'un extrait de casier judic     | iaire (bulletin n°3) pa  | r courriel est de :                  |                              |                            |                |
| • moins d'une heur                                        | re (24 heures au plus tard)      | si vous êtes né(e) en    | France,                              |                              |                            |                |
| <ul> <li>2 jours ouvrés (he judiciaire nationa</li> </ul> | ors samedi, dimanche et j<br>al. | ours fériés) si vous ête | es né(e) hors de France, aprè        | es vérification de votre piè | ece d'identité par un a    | gent du Casier |
|                                                           |                                  |                          |                                      |                              |                            |                |
|                                                           |                                  |                          |                                      |                              | There are a set of the set |                |

Vous pouvez cliquer sur « Voir le récapitulatif de ma demande » si vous le souhaitez.

Si vous êtes né(e) en France, vous recevrez votre extrait de casier judiciaire par mail dans un délai d'environ une heure. Et sous maximum 2 semaines, si vous avez demandé à le recevoir par courrier postal.

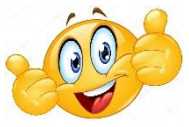

# Étape 3 : ouvrir son extrait de casier judiciaire

Rendez-vous dans votre boite mail pour obtenir votre extrait de casier judiciaire. Ouvrez le mail reçu puis cliquez sur le lien permettant de télécharger votre extrait de casier judiciaire.

Attention, vous avez 10 jours à compter de la réception de ce mail pour télécharger votre extrait.

| r | noreply@justice.gouv.fr                                                                                                    |
|---|----------------------------------------------------------------------------------------------------|
| 1 | A moi 🖛                                                                                                    |
| ŧ | Bonjour,                                                                                                    |
| ١ | /ous avez choisi une réponse dématérialisée à votre demande d'extrait de casier judiciaire (bulletin n°3).                               |
| F | Pour des raisons de sécurité, vous devrez saisir :                                                                                       |
| 5 | vos éléments d'identité tels que vous les avez renseignés sur le formulaire lors de votre demande,                                       |
|   | la référence communiquée dans notre premier courriel. Si vous avez perdu cette référence, nous vous invitons à renouveler votre demande. |
| ١ | /ous disposez de 10 jours pour télécharger votre réponse.                                                                                |
| , | Attention, vous ne pourrez télécharger que deux fois votre réponse sous format PDF.                                                      |
| , |                                                                                                    |
| ł | https://casier.judiciaire.justice.gouv.fr/pages/recuperationB3/recuperationB3 xhtml?l=fr                                                 |
| 1 | Verci de ne pas répondre à ce courriel. Il s'agit d'une messagerie automatique, aucune réponse ne vous sera apportée.                    |
| ( | Cordialement,                                                                                                    |
| 0 | Casier judiciaire national,                                                                                                    |
| 1 | Ninistère de la Justice                                                                                                    |
| 4 | 14317 NANTES CEDEX 3                                                                                                    |
| 1 | -33 2 51 89 89 51                                                                                                    |
|   |                                                                                                    |

 $\mathbf{0}$ 

Une nouvelle fenêtre s'ouvre.

Saisissez votre nom, votre prénom et votre date de naissance dans les champs prévus.

Ensuite, indiquez la « *Référence* » contenue dans le précédent mail reçu « *Confirmez votre demande d'extrait de casier judiciaire bulletin n*° *3* ».

Pour finir, recopiez le code de sécurité (CAPTCHA) qui s'affiche, puis cliquez sur « *Télécharger ma réponse ».* 

|                          | ACCUEIL                    | PRESSE                        | DROITS & DÉMARCHES                    | TEXTES & RÉFORMES | MÉTIERS JUS            |  |
|--------------------------|----------------------------|-------------------------------|---------------------------------------|-------------------|------------------------|--|
| A JUSTICE                | CAS<br>Le site officie     | IER JUDIC                     | CIAIRE NATIO                          | NAL               |                        |  |
|                          |                            | Demande o                     | d'extrait de casie<br>(bulletin nº3)  | r judiciaire      |                        |  |
| Obtenir la rép           | onse à ma de               | mande d'ex                    | trait de casier jue                   | diciaire (bulleti | n n°3)                 |  |
| 1'identifier             |                            |                               |                                       |                   |                        |  |
| Vous pourrez téléchar    | ger deux fois votre rép    | onse sous format PD           | DF.                                   |                   |                        |  |
| Je saisis les informatio | ns telles que je les ai re | nseignées sur le forn         | nulaire lors de ma demande.           |                   |                        |  |
| No                       | om de famille 🔹 🛛 Mo       | n nom                         |                                       |                   |                        |  |
|                          | Nom d                      | e naissance (exemple : nom    | n de jeune fille pour une femme marié | e)                |                        |  |
|                          | Prénom(s) * Moi            | n prénom                      |                                       |                   |                        |  |
| Data                     | da asi'ana a 🛛 🚺           |                               |                                       |                   | *                      |  |
| Date                     | de naissance • 11          | 04 1964<br>MM (mois) AAAA (an | née)                                  |                   |                        |  |
|                          | ma damanda                 |                               |                                       |                   |                        |  |
| tererence de             | ma demande                 |                               |                                       |                   |                        |  |
| Copier/Coller ou saisi   | sans espace la référen     | ce indiquée dans le j         | premier courriel qui vous a é         | té adressé.       |                        |  |
|                          | Référence IZN              | rence doit contenir 8 carac   | tères.                                |                   |                        |  |
| Code de sécu             | rité                       |                               |                                       |                   |                        |  |
| Recopiez le code de s    | écurité (CAPTCHA) affi     | ché ci-dessous pour           | continuer                             |                   |                        |  |
|                          |                            | NPC                           | 2 🔹                                   |                   |                        |  |
|                          | • OP                       | MT                            |                                       |                   | 7414-1                 |  |
|                          |                            |                               |                                       |                   | Telecharger ma réponse |  |

0

Votre extrait de casier judiciaire se télécharge alors sur votre navigateur Internet, ouvrez-le.

| MINISTÈRE<br>DE LA JUSTICE<br>Liberté<br>Égalité<br>Fraternité                                                                                                    | RÉPUBLIQUE FRANÇAISE<br>MINISTÈRE DE LA JUSTICE<br>Direction des affaires criminelles et des grâces<br>Casier judiciaire national<br>44317 NANTES CEDEX 3<br>BULLETIN NUMÉRO 3 |                                    |
|----------------------------------------------------------------------------------------------------|----------------------------------------------------------------------------------------------------|------------------------------------|
| Bulletin délivré le 2 juin 2021                                                                                                    | 1                                                                                                    |                                    |
| Vérifiable sur<br>https://casier-judiciaire.justicc<br>date de délivrance 02<br>• heure de délivrance 11<br>• identifiant document<br>• clé de contrôle<br>Résultat à vérifier | e.gouv.fr/verif<br>/06/2021<br>:49                                                                                                    | -                                  |
| IDENTITÉ<br>Nom<br>Prénom(s)<br>Sexe<br>Date de naissance<br>Lieu de naissance                                                                                                 | n<br>NG<br>NG (141)                                                                                                    |                                    |
| Relevé des condamnatio                                                                                                    | ons devant figurer au bulletin numéro 3 (article 777 du Code d                                                                                                    | le procédure pénale)               |
|                                                                                                    |                                                                                                    |                                    |
| En l'absence de condamnat<br>une barre transver                                                                                                    | tion devant figurer au bulletin numéro 3, celui-ci comporte<br>sale (article R. 84 du Code de procédure pénale)                                                                |                                    |
|                                                                                                    | Le manistrest schaf das                                                                                                    | ervice du Casier iudiciaire nation |
|                                                                                                    | Congistrat, ciel du s                                                                                                    | Eric SERFAS                        |

#### Votre pouvez désormais l'envoyer par mail à la personne du diocèse qui vous l'a demandé.

Pour rappel : « L'institution demandeuse n'est pas obligée de conserver le document (et ne peut pas le conserver plus de trois mois), mais doit tenir un fichier attestant que le document a bien été produit et vérifié, et précisant par qui et à quelle date. » (Communiqué de Mgr Percerou du 19 octobre 2022)

**MERCI** d'avoir pris le temps de faire cette démarche.

Avec vous, nous œuvrons pour faire de l'Église une maison commune et sûre,

toujours fidèle à sa mission auprès des plus petits de ses frères.